# How to file your FinCEN BOIR

The information you'll need before you start is the name, address, and EIN of the entity; and the legal name, address, birthdate, and a copy of a state or local issued ID (drivers' license is easiest) for the one filling out the application and each beneficial owner. A beneficial owner is someone who exercises substantial control over the entity or is a 25% or more owner. See <u>fincen.gov/boi-faqs#D\_1</u> for more info.

You can get a FinCEN ID for any individual or business if you will be using the same information in multiple reports (say if an individual is a beneficial owner of 2 or more entities), but otherwise you can skip this info.

Also, if you are filling this out for a minor child, pay attention to question 35. If you are an exempt organization (very few entities, but see <u>fincen.gov/boi-faqs#C\_2</u> for more info), pay attention to question 37.

First, go to fincen.gov/boi

Click on the "File a report..." button.

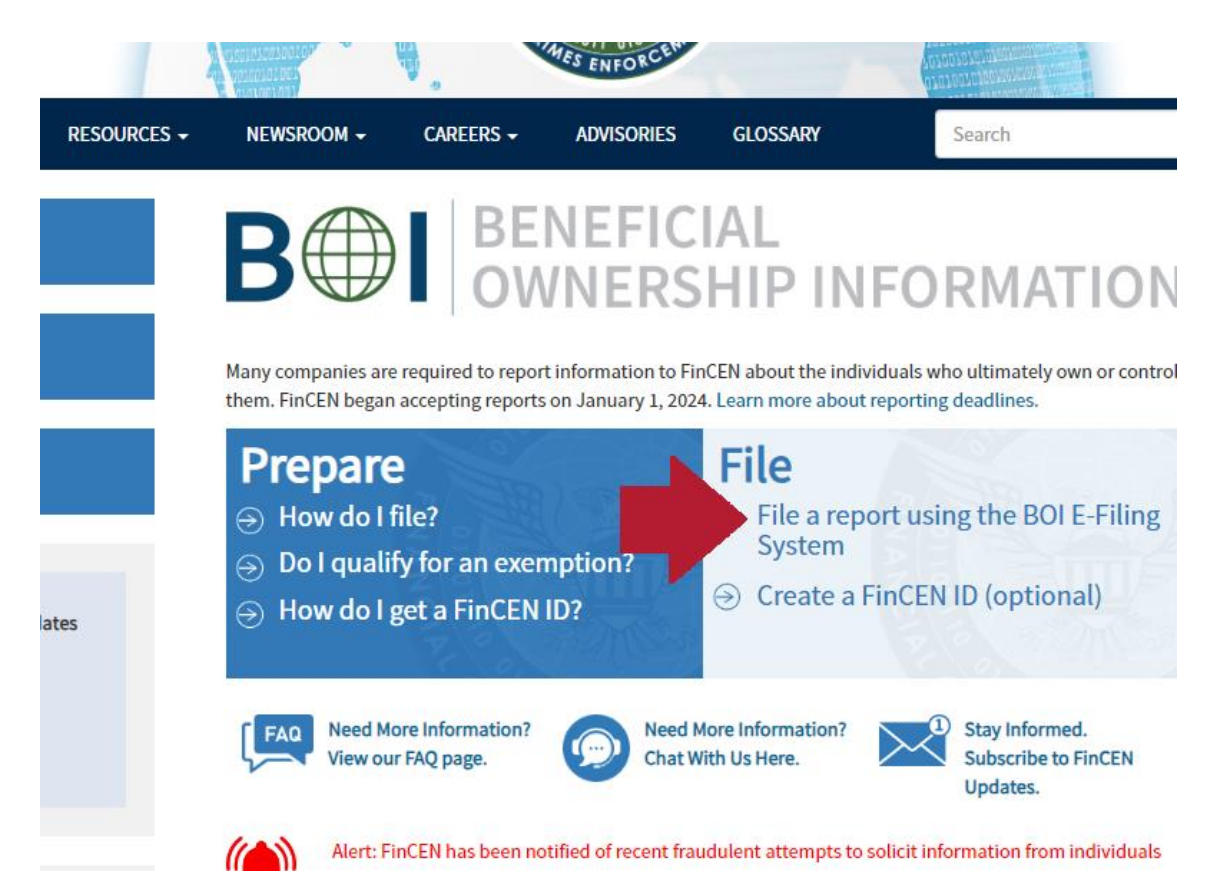

Then click either the "GET STARTED" button or the "file BOIR" button. They'll both take you to the same place.

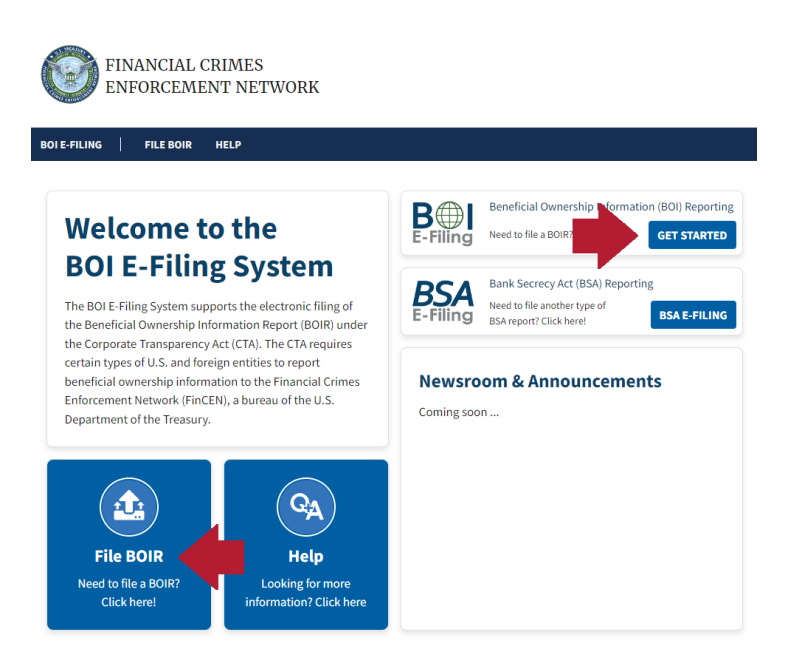

Click the "File Online BOIR". You can instead file by filling out then uploading a pdf, but the steps in the walkthrough are essentially the same.

## File the Beneficial Ownership Information Report (BOIR)

### Select the filing method that works best for you:

| PDF ± | <ul> <li>File PDF BOIR</li> <li>Adobe Reader is required</li> <li>Prepare report offline at your own pace, save as you go</li> <li>Reuse PDF BOIR when filing updates/corrections</li> <li>Download BOIR transcript upon submission</li> </ul> |                                                               |  |
|-------|----------------------------------------------------------------------------------------------------|---------------------------------------------------------------|--|
|       | Prepare BOIR                                                                                                    | Submit BOIR                                                   |  |
| WEB   | <ul> <li>File Online BOIR</li> <li>Adobe Reader NOT required</li> <li>Prepare report online and submit t</li> <li>Prepare new Online BOIR when fili</li> <li>Download BOIR transcript upon su</li> </ul>                                       | now<br>ng updates/corrections<br>Ibmission<br><b>hit BOIR</b> |  |

Click on the "I Agree" button.

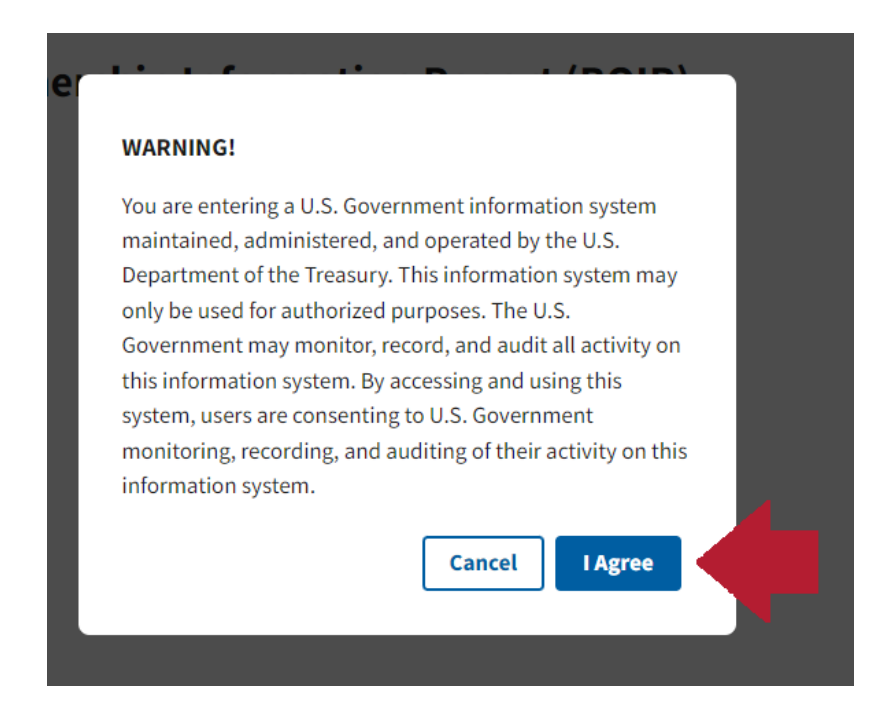

Click that you are filing an initial report, then "next".

## **Beneficial Ownership Information Report (BOIR)**

#### OMB No. 1506-0076

Complete the report in its entirety with all required information. Fields marked with an asterisk (\*) symbol are the fields that, *at a minimum*, must be completed by all companies to file the report. Reporting companies, however, must include all information 31 CFR 1010.380(b) requires them to provide, regardless of whether a field is marked with an asterisk (\*) symbol. These information requirements are summarized above under HELP.

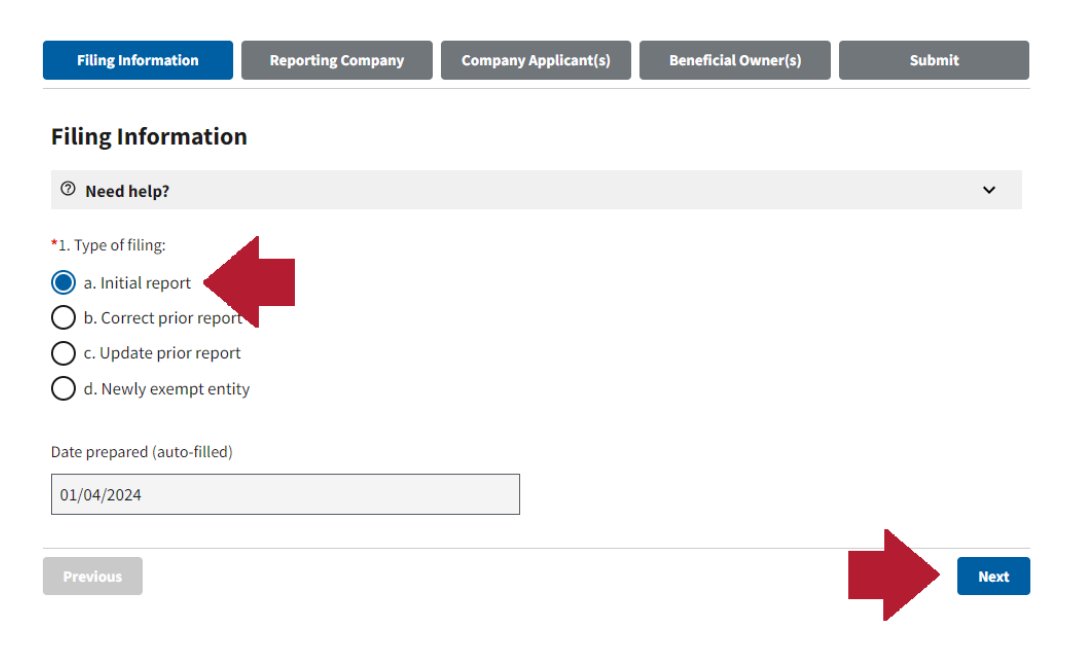

Fill in your entity name (line 5), including any DBAs (line 6). Your tax ID type will be your EIN (lines 7-8). Fill in the state where your entity was set up (probably Hawaii) (lines 10a and 10b) and your entity's business address (lines 11-15).

#### Beneficial Ownership Information Report (BOIR)

OMB No. 1506-0076

| Complete the report in its entirety with all required information. Fields marked with an asterisk (*)<br>must be completed by all companies to file the report. Reporting companies, however, must includ<br>them to provide, regardless of whether a field is marked with an asterisk (*) symbol. These informa<br>under HELP.                                                                                                    | symbol are the fields that, <i>at a minimum</i> ,<br>de all information 31 CFR 1010.380(b) requires<br>ation requirements are summarized above |
|----------------------------------------------------------------------------------------------------|----------------------------------------------------------------------------------------------------|
| Filing Information Reporting Company Company Applicant(s) Benefi                                                                                                    | icial Owner(s) Submit                                                                                                    |
|                                                                                                    |                                                                                                    |
| Part I. Reporting Company Information                                                                                                    |                                                                                                    |
| ⑦ Need help?                                                                                                    | ~                                                                                                    |
| 3. Request to receive FinCEN ID                                                                                                    |                                                                                                    |
| 4. Foreign pooled investment vehicle                                                                                                    |                                                                                                    |
| Legal name and alternate name(s)                                                                                                    |                                                                                                    |
| ⑦ Need help?                                                                                                    | ~                                                                                                    |
| *5. Reporting Company legal name                                                                                                    |                                                                                                    |
| Stuff Inc                                                                                                    |                                                                                                    |
| 6. Alternate name (e.g. trade name, DBA)                                                                                                    |                                                                                                    |
|                                                                                                    |                                                                                                    |
| Add Alternate Name                                                                                                    |                                                                                                    |
| Form of identification                                                                                                    |                                                                                                    |
| ⑦ Need help?                                                                                                    | ~                                                                                                    |
| *7. Tax Identification type                                                                                                    |                                                                                                    |
| EIN × V                                                                                                    |                                                                                                    |
| *8. Tax Identification number                                                                                                    |                                                                                                    |
| 991234567                                                                                                    |                                                                                                    |
| 9. Country/Jurisdiction (if foreign tax ID only)                                                                                                    |                                                                                                    |
| Select a country                                                                                                    |                                                                                                    |
| Invisition of formation or first registration                                                                                                    |                                                                                                    |
| © Need hain?                                                                                                    | v                                                                                                    |
|                                                                                                    |                                                                                                    |
| *10. a. Country/Jurisdiction of formation                                                                                                    |                                                                                                    |
|                                                                                                    |                                                                                                    |
| Domestic Reporting Company                                                                                                    |                                                                                                    |
| D. State of formation                                                                                                    |                                                                                                    |
| The live of the set of the set of | 14                                                                                                    |
| c. Iribal jurisdiction of formation d. Name of the other in                                                                                                    | lbe                                                                                                    |
|                                                                                                    |                                                                                                    |
| Current U.S. address                                                                                                    |                                                                                                    |
| ⑦ Need help?                                                                                                    | ~                                                                                                    |
| *11. Address (number, street, and apt. or suite no.)                                                                                                    | *12. City                                                                                                    |
| 123 Fake St                                                                                                    | Wailuku                                                                                                    |
| *13. U.S. or U.S. Territory *14. State                                                                                                    | *15. ZIP code                                                                                                    |
| United States of America X V Hawaii X V                                                                                                    | 96793                                                                                                    |
| Previous                                                                                                    | Next                                                                                                    |

If your entity was set up before January 1<sup>st</sup> 2024, click the "Existing reporting company" button, skip this section, and click next.

If your entity is new in 2024 or after, the person filling out this report should put their information on this page.

#### **Beneficial Ownership Information Report (BOIR)**

OMB No. 1506-0076

Complete the report in its entirety with all required information. Fields marked with an asterisk (\*) symbol are the fields that, *at a minimum*, must be completed by all companies to file the report. Reporting companies, however, must include all information 31 CFR 1010.380(b) requires them to provide, regardless of whether a field is marked with an asterisk (\*) symbol. These information requirements are summarized above under HELP.

|                            | Senencial Owner(3)          | Submit                           |
|----------------------------|-----------------------------|----------------------------------|
|                            |                             |                                  |
| papy as of Japuary 1, 2024 | 1                           | ·                                |
| puny us or Junuury 1, 2024 | 1/                          |                                  |
|                            | Ad                          | d Company Applicant              |
|                            | Add                         |                                  |
|                            |                             | *                                |
|                            |                             | ^                                |
|                            |                             |                                  |
|                            |                             | v                                |
|                            |                             | ·                                |
| ٦                          |                             |                                  |
|                            |                             |                                  |
|                            |                             |                                  |
|                            |                             |                                  |
|                            |                             | ~                                |
| *20. First name            |                             |                                  |
| Temp                       |                             |                                  |
|                            | *23. Date of birth          |                                  |
|                            | 01/01/2000                  | Ö                                |
|                            |                             | *                                |
|                            | *26 City                    |                                  |
|                            | Wailuku                     |                                  |
|                            | \$20. 7ID/Ferrier           | ]                                |
| × ×                        | 96793                       |                                  |
|                            | 50155                       |                                  |
|                            |                             |                                  |
|                            |                             | ~                                |
| *21 Identifian a           | le sum ent sumber           |                                  |
| H12345678                  | Jocument number             |                                  |
| 112010010                  |                             |                                  |
|                            |                             |                                  |
| b. State                   |                             | <u> </u>                         |
| Hawaii                     |                             | XV                               |
| d. Other local/Trib        | oal description             |                                  |
|                            |                             |                                  |
|                            |                             |                                  |
|                            |                             |                                  |
|                            |                             |                                  |
|                            | 2001y as of January 1, 2024 | 2any as of January 1, 2024)  Add |

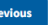

On the next page, enter each beneficial owner's information. You can add additional people by clicking the "Add Beneficial Owner" button at the top of the page. This is also where you upload the ID for each beneficial owner.

#### **Beneficial Ownership Information Report (BOIR)**

#### OMB No. 1506-0076

Complete the report in its entirety with all required information. Fields marked with an asterisk (\*) symbol are the fields that, at a minimum, must be completed by all companies to file the report. Reporting companies, however, must include all information 31 CFR 1010.380(b) requires them to provide, regardless of whether a field is marked with an asterisk (\*) symbol. These information requirements are summarized above under HELP.

| (This item is reserved for future use)                                                                                                    |                           |                                                                                   |                    |                                                                                                    |                 |
|----------------------------------------------------------------------------------------------------|---------------------------|-----------------------------------------------------------------------------------|--------------------|----------------------------------------------------------------------------------------------------|-----------------|
| rt III. Beneficial Owner Information                                                                                                    |                           |                                                                                   |                    | Add Benefic                                                                                                    | ial Owner       |
| Need help?                                                                                                    |                           |                                                                                   |                    |                                                                                                    | ``              |
| Beneficial Owner #1                                                                                                    |                           |                                                                                   |                    |                                                                                                    |                 |
|                                                                                                    |                           |                                                                                   |                    |                                                                                                    |                 |
| ⑦ Need help?                                                                                                    |                           |                                                                                   |                    |                                                                                                    | ~               |
| 35. Parent/Guardian information instead of minor<br>(check if the Beneficial Owner is a minor child and the<br>second second | r child<br>ne parent/guar | rdian information                                                                 | is prov            | ided instead)                                                                                                    |                 |
|                                                                                                    |                           |                                                                                   | _                  | ,                                                                                                    |                 |
| Beneficial Owner FinCEN ID                                                                                                    |                           |                                                                                   |                    |                                                                                                    |                 |
| ⑦ Need help?                                                                                                    |                           |                                                                                   |                    |                                                                                                    | ~               |
| 36. FinCEN ID                                                                                                    |                           |                                                                                   |                    |                                                                                                    |                 |
|                                                                                                    |                           |                                                                                   |                    |                                                                                                    |                 |
|                                                                                                    |                           |                                                                                   |                    |                                                                                                    |                 |
| Exempt entity                                                                                                    |                           |                                                                                   |                    |                                                                                                    |                 |
| ⑦ Need help?                                                                                                    |                           |                                                                                   |                    |                                                                                                    | ~               |
| 37. Exempt entity                                                                                                    |                           |                                                                                   |                    |                                                                                                    |                 |
| logal name and date of hirth                                                                                                    |                           |                                                                                   |                    |                                                                                                    |                 |
| Legal name and date of birth                                                                                                    |                           |                                                                                   |                    |                                                                                                    |                 |
| ⑦ Need help?                                                                                                    |                           |                                                                                   |                    |                                                                                                    | ~               |
| *38. Individual's last name or entity's legal name                                                                                                    |                           | *39. First name                                                                   | 2                  |                                                                                                    |                 |
| Fake                                                                                                    |                           | Temp                                                                              |                    |                                                                                                    |                 |
| 40. Middle name 41. Suffix                                                                                                    |                           |                                                                                   |                    | *42. Date of birth                                                                                                    |                 |
|                                                                                                    |                           |                                                                                   |                    | 01/01/2000                                                                                                    |                 |
|                                                                                                    |                           |                                                                                   |                    |                                                                                                    |                 |
| Residential address                                                                                                    |                           |                                                                                   |                    |                                                                                                    |                 |
|                                                                                                    |                           |                                                                                   |                    |                                                                                                    |                 |
| <sup>©</sup> Need help?                                                                                                    |                           |                                                                                   |                    |                                                                                                    | ~               |
| Need help?     *43. Address (number, street, and apt. or suite no.)                                                                                                    |                           |                                                                                   |                    | *44. City                                                                                                    | ~               |
| <ul> <li>Need help?</li> <li>43. Address (number, street, and apt. or suite no.)</li> <li>123 Fake St</li> </ul>                                                                                                    |                           |                                                                                   |                    | *44. City<br>Wailuku                                                                                                    | *               |
| Need help?     43. Address (number, street, and apt. or suite no.)     123 Fake St     45. Country/Jurisdiction     46. State                                                                                                    | 2                         |                                                                                   |                    | *44. City<br>Wailuku<br>*47. ZIP/Foreign postal code                                                                     | ~               |
| <ul> <li>Need help?</li> <li>*43. Address (number, street, and apt. or suite no.)</li> <li>123 Fake St</li> <li>*45. Country/Jurisdiction</li> <li>*46. State</li> <li>United States of America X V</li> </ul>                                                                                                    | ş                         | ×   ~                                                                             | -                  | *44. City<br>Wailuku<br>*47. ZIP/Foreign postal code<br>96793                                                            | ~               |
| <ul> <li>Need help?</li> <li>*43. Address (number, street, and apt. or suite no.)</li> <li>123 Fake St</li> <li>*45. Country/Jurisdiction</li> <li>*46. State</li> <li>United States of America × </li> </ul>                                                                                                    | <u>}</u>                  | ×   •                                                                             | -                  | *44. City<br>Wailuku<br>*47. ZIP/Foreign postal code<br>96793                                                            | ~               |
| <ul> <li>Reed help?</li> <li>43. Address (number, street, and apt. or suite no.)</li> <li>123 Fake St</li> <li>45. Country/Jurisdiction</li> <li>46. State</li> <li>United States of America × v</li> <li>Hawaii</li> </ul> Form of identification and issuing jurisdiction                                                                                                    | on                        | ×   ~                                                                             | -                  | •44. City<br>Wailuku<br>•47. ZIP/Foreign postal code<br>96793                                                            | ~               |
| <ul> <li>Reed help?</li> <li>*43. Address (number, street, and apt. or suite no.)</li> <li>123 Fake St</li> <li>*46. States</li> <li>United States of America × </li> <li>*46. State</li> <li>Hawaii</li> </ul> Form of identification and issuing jurisdictio © Need help?                                                                                                    | e<br>on                   | ×   ~                                                                             | -                  | *44. City<br>Wailuku<br>*47. ZIP/Foreign postal code<br>96793                                                            | ~               |
| <ul> <li>Need help?</li> <li>*43. Address (number, street, and apt. or suite no.)</li> <li>123 Fake St</li> <li>*45. Country/Jurisdiction</li> <li>*46. State</li> <li>United States of America × </li> <li>Hawaii</li> <li>Form of identification and issuing jurisdicti</li> <li>Need help?</li> <li>*48. Identifying document type</li> </ul>                                                                                                    | on                        | ×   ~                                                                             | g docu             | *44. City<br>Wailuku<br>*47. ZIP/Foreign postal code<br>96793<br>ment number                                             | ~               |
| <ul> <li>Need help?</li> <li>*43. Address (number, street, and apt. or suite no.)</li> <li>123 Fake St</li> <li>*45. Country/Jurisdiction</li> <li>*46. State</li> <li>United States of America × </li> <li>Hawaii</li> </ul> Form of identification and issuing jurisdicti © Need help? *48. Identifying document type State issued driver's license ×                                                                                                    | on                        | ×   ~                                                                             | g docu             | <ul> <li>*44. City</li> <li>Wailuku</li> <li>*47. ZIP/Foreign postal code</li> <li>96793</li> <li>ment number</li> </ul> | ×<br>           |
| <ul> <li>Reed help?</li> <li>*43. Address (number, street, and apt. or suite no.)</li> <li>123 Fake St</li> <li>*45. Country/Jurisdiction</li> <li>*46. State</li> <li>United States of America × v</li> <li>Hawaii</li> </ul> Form of identification and issuing jurisdictio Reed help? *48. Identifying document type State issued driver's license × *50. Identifying document issuing jurisdiction                                                                                                    | on                        | ×   ~                                                                             | g docu             | •44. City<br>Wailuku<br>•47. ZIP/Foreign postal code<br>96793<br>ment number                                             | ~               |
| ⑦ Need help?         *43. Address (number, street, and apt. or suite no.)         123 Fake St         *45. Country/Jurisdiction       *46. State         United States of America       ✓         *45. Commof identification and issuing jurisdiction         *6. Identifying document type         State issued driver's license       ×         *50. Identifying document issuing jurisdiction         a. Country/Jurisdiction                                                                                                    | on                        | *49. Identifyinj<br>H012345678<br>b. State                                        | g docu             | •44. City<br>Wailuku<br>•47. ZIP/Foreign postal code<br>96793                                                            | ~               |
| ⑦ Need help?         *43. Address (number, street, and apt. or suite no.)         123 Fake St         *45. Country/Jurisdiction       *46. State         United States of America       ×         *Torm of identification and issuing jurisdiction         *48. Identifying document type         State issued driver's license       ×         *50. Identifying document issuing jurisdiction         a. Country/Jurisdiction         United States of America       ×                                                                                                    | on                        | × v<br>*49. Identifyinj<br>H012345678<br>b. State<br>Hawaii                       | g docu             | <ul> <li>*44. City</li> <li>Wailuku</li> <li>*47. ZIP/Foreign postal code</li> <li>96793</li> <li>ment number</li> </ul> | •<br>•          |
| ⑦ Need help?         *43. Address (number, street, and apt. or suite no.)         123 Fake St         *45. Country/Jurisdiction       *46. State         United States of America       ×         *45. Country/Jurisdiction       *46. State         United States of America       ×         *60       *         *70       fdentification and issuing jurisdiction         *81. Identifying document type       *         *48. Identifying document issuing jurisdiction       a. Country/Jurisdiction         a. Country/Jurisdiction       ×         *0. Identifying document issuing jurisdiction       ×         *50. Identifying document issuing jurisdiction       ×         *50. Identifying document issuing jurisdiction       ×         *6. Country/Jurisdiction       ×         *7.0. Identifying document issuing jurisdiction       ×         *7.0. Identifying document issuing jurisdiction       ×         *7.0. Identifying document issuing jurisdiction       ×         *7.0. Identifying document issuing jurisdiction       ×         *7.0. Identifying document issuing jurisdiction       ×                                                                                                    | on                        | ×   v<br>*49. Identifyinj<br>H012345678<br>b. State<br>Hawaii<br>d. Other local/T | g docu             | *44. City<br>Wailuku<br>*47. ZIP/Foreign postal code<br>96793<br>ment number<br>escription                               | •<br>•          |
| Need help?         *43. Address (number, street, and apt. or suite no.)         123 Fake St         *45. Country/Jurisdiction       *46. State         United States of America       ×         *60. Identifying document type         State issued driver's license       ×         *50. Identifying document tissuing jurisdiction         a. Country/Jurisdiction         United States of America       ×         *50. Identifying document tissuing jurisdiction         a. Country/Jurisdiction         State issued of America       ×         *50. Identifying document issuing jurisdiction         a. Country/Jurisdiction         United States of America       ×         *150. Identifying document issuing jurisdiction         a. Country/Jurisdiction         United States of America       ×         *2. Local/Tribal         Select a local/tribal                                                                                                    | on                        | × v<br>*49. Identifyinj<br>H012345678<br>b. State<br>Hawaii<br>d. Other local/T   | g docu<br>ribal de | •44. City<br>Wailuku<br>•47. ZIP/Foreign postal code<br>96793<br>ment number<br>escription                               | ▼<br>▼<br>×   ▼ |
| Image: Street Street Stree                                    | on                        | *49. Identifyinj<br>H012345678<br>b. State<br>Hawaii<br>d. Other local/T          | g docu<br>ribal de | •44. City<br>Wailuku<br>•47. ZIP/Foreign postal code<br>96793<br>ment number<br>escription                               | ▼<br>▼<br>×     |
| ⑦ Need help?         *43. Address (number, street, and apt. or suite no.)         123 Fake St         *45. Country/Jurisdiction       *46. State         United States of America       ×         *45. Country/Jurisdiction       *46. State         United States of America       ×         *0       Need help?         *48. Identifying document type         State issued driver's license       ×         *50. Identifying document issuing jurisdiction         a. Country/Jurisdiction       ×         United States of America       ×         *50. Identifying document issuing jurisdiction       ×         c. Local/Tribal       ×         *51. Identifying document image       *                                                                                                    | on                        | *49. Identifyinj<br>H012345678<br>b. State<br>Hawaii<br>d. Other local/T          | g docu<br>ribal de | *44. City     Wailuku     *47. ZIP/Foreign postal code     96793     ment number     escription                          | •<br>•          |
| ⑦ Need help?         *43. Address (number, street, and apt. or suite no.)         123 Fake St         *45. Country/Jurisdiction       *46. State         United States of America       ×         *45. Common of identification and issuing jurisdiction         *6. Identifying document type         *48. Identifying document issuing jurisdiction         *4. Identifying document issuing jurisdiction         *6. Identifying document issuing jurisdiction         *6. Identifying document issuing jurisdiction         *6. Identifying document issuing jurisdiction         *6. Identifying document issuing jurisdiction         *750. Identifying document issuing jurisdiction         *6. Local/tribal         Select a local/tribal         *51. Identifying document image         *12. Drag file here or choose from folder                                                                                                    | on                        | × v v                                                                             | g docu<br>ribal de | *44. City     Wailuku     *47. ZIP/Foreign postal code     96793     ment number     escription                          | ▼<br>▼<br>×   ▼ |

.....

The person filling out the report puts their name and email, completes the captcha, and hits the "Submit BOIR" button. You'll get a confirmation screen, and make sure to download a copy of the report.

There is no annual filing requirement. But if there is a change in your information, you are **REQUIRED** to file a change report within 30 days of the change.

#### **Beneficial Ownership Information Report (BOIR)**

#### OMB No. 1506-0076

Complete the report in its entirety with all required information. Fields marked with an asterisk (\*) symbol are the fields that, at a minimum, must be completed by all companies to file the report. Reporting companies, however, must include all information 31 CFR 1010.380(b) requires them to provide, regardless of whether a field is marked with an asterisk (\*) symbol. These information requirements are summarized above under HELP.

| Filing Information                                                                                                    | Reporting Company                                                                                                    | Company Applicant(s)                                                                                                    | Beneficial Owner(s)                                                                                                    | Submit                                                                                    |
|----------------------------------------------------------------------------------------------------|----------------------------------------------------------------------------------------------------|----------------------------------------------------------------------------------------------------|----------------------------------------------------------------------------------------------------|-------------------------------------------------------------------------------------------|
| Complete all fields below b<br>status of your report. This c                                                             | efore submitting. Directly afte<br>onfirmation page will also giv                                                                                       | er submission, a processing pa<br>e you an opportunity to down                                                            | age will be displayed, followed<br>nload a transcript of your repor                                                              | by a page confirming the<br>t.                                                            |
| *Email                                                                                                    |                                                                                                    |                                                                                                    |                                                                                                    |                                                                                           |
| temp@temp.com                                                                                                    |                                                                                                    |                                                                                                    |                                                                                                    |                                                                                           |
| *Confirm Email                                                                                                    |                                                                                                    |                                                                                                    |                                                                                                    |                                                                                           |
| temp@temp.com                                                                                                    |                                                                                                    |                                                                                                    |                                                                                                    |                                                                                           |
| *First Name                                                                                                    |                                                                                                    |                                                                                                    |                                                                                                    |                                                                                           |
| Temp                                                                                                    |                                                                                                    |                                                                                                    |                                                                                                    |                                                                                           |
| *Last Name                                                                                                    |                                                                                                    |                                                                                                    |                                                                                                    |                                                                                           |
| Fake                                                                                                    |                                                                                                    |                                                                                                    |                                                                                                    |                                                                                           |
| *I certify that I am author<br>company, that the inform<br>I agree                                                       | ized to file this BOIR on beha<br>ation contained in this BOIR                                                                                          | alf of the reporting company<br>is true, correct, and comple                                                              | y. I further certify, on behalf o<br>tte.                                                                                        | f the reporting                                                                           |
| COMPLIANCE REMIN<br>to update beneficial o<br>provision of false or fr<br>may also be subject to<br>beneficial ownership | DER: The willful failure to re<br>wnership information provi<br>audulent beneficial ownersh<br>civil or criminal penalties fu<br>information to FinCEN. | port complete beneficial ov<br>ded to FinCEN when previo<br>hip information to FinCEN, r<br>or willfully causing a report | vnership information to FinCl<br>usly reported information cha<br>may result in civil or criminal<br>ing company to report incom | EN, the willful failure<br>anges, or the willful<br>penalties. A person<br>plete or false |
| 🗸 I am human                                                                                                    | hCaptcha<br>Privacy - Terms                                                                                                    |                                                                                                    |                                                                                                    |                                                                                           |
| Submit BO                                                                                                    |                                                                                                    |                                                                                                    |                                                                                                    |                                                                                           |
| Previous                                                                                                    |                                                                                                    |                                                                                                    |                                                                                                    | Next                                                                                      |
|                                                                                                    |                                                                                                    |                                                                                                    |                                                                                                    |                                                                                           |
| <b>PRIVACY ACT AND PA</b>                                                                                                | PERWORK REDUCTION ACT                                                                                                    | NOTICE                                                                                                    |                                                                                                    | ~                                                                                         |